| ANPIC PLUS 初期設定方法                                                                                                    | <u> 私には初期設定が必要となります。</u><br><u> れい、バスワードの登録を実施して頂きますようお願いいたします。</u>                                                                                                    | 201802                                                                                                    |
|----------------------------------------------------------------------------------------------------|----------------------------------------------------------------------------------------------------|----------------------------------------------------------------------------------------------------|
| ステップ 1                                                                                                    | ステップ 3                                                                                                    | ステップ 5                                                                                                    |
| 初期登録サイトにアクセスします。                                                                                                    | 事前にANPICに登録されているメールアドレス(学生は学生基本メール、教職員は職員<br>基本メール)宛に「初期登録メール」が届きます。届いたメールのURLをクリックします。                                                                                                    | ANPICから「本登録メール」が届きます。届いたメールのURLをクリックします。                                                                                                    |
| <section-header><section-header><section-header><section-header><section-header><section-header></section-header></section-header></section-header></section-header></section-header></section-header> | <ul> <li>・学生基本メール、職員基本メール<br/>https://outlook.office.com/kyushu-u.ac.jp</li></ul>                                                                                                    | <ul> <li>・学生基本メール、職員基本メール<br/>https://outlook.office.com/kyushu-u.ac.jp</li> <li>・ パンパン いっかっかがで、<br/>・パン いっかっかがで、<br/>・パン いっかっかが、<br/>・パン いっかっかい。</li> <li>・ イン・・・・・・・・・・・・・・・・・・・・・・・・・・・・・・・・・・・</li></ul> |
| ログインIDを入力して[次へ」をクリックします。                                                                                                    | 表示された個人情報登録画面の内容に沿ってパスワードを設定していただき<br>[登録する]をクリックします。                                                                                                    | 登録完了画面が表示されると、初期設定完了です。<br>ログイン画面に遷移してブックマーク登録してください。                                                                                                    |
| を含体船システム<br>ANPIC初期登録サイトです。<br>ログインを行うとメールが送信されますので初期<br>登録を実施してください。<br>When logging in, e-mail will be sent so please<br>perform initial registration.                                               | パスワード及び、メールアドレスを登録してください。         パスワードで使える文字】         ウesse register a password and an e-mail address.         登録情報         I D: 123456         名前: 九州太郎         パスワードで使える文字】         6文字以上~15文字以内         半角英数文字(大文字と小文字の区別あり)         * 理号化して保存されます         6~1525犬、希景観変文代文字と小文字の区別あり).         * 理号化して保存されます         6~1525犬、信頼夏変文代文字と小文字の区別あり).         パスワード         (確認用) | ユーザー情報の登録に成功しました。<br>ログイン画面からログインできることを確認してください<br>Successful registration of user information.Please<br>confirm that you can login.<br>ログイン画面へ                                                              |
| * <u>ログインD</u>                                                                                                    | メールアドレスを追加登録す<br>る場合は、メールアドレス3に<br>メールアドレス1。<br>入力します。                                                                                                    | 専用アプリからログインしてください。                                                                                                    |
| <ul> <li>☆ 学 生: 学生D(学籍番号)</li> <li>教職員: ユーザー名</li> <li>▲ (職員基本メールの@より左側の文字と数字)</li> <li>例:<u>kyudai.taro.123</u>@m.kyushu-u.ac.jp 下線部</li> </ul>                                                       | a*******@Rexample.com<br>you do unsolicited email setting, please admit an email<br>from "no-reply@jecc.jp".<br>登記求话(Registration)                                                                                                    |                                                                                                    |